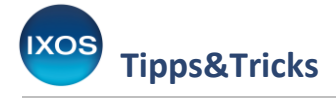

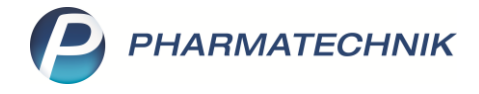

## Rezepturbestandteile austauschen

Im Rezepturprogramm entsteht mit der Zeit eine beachtliche Bibliothek von Rezepturen, auf die Sie bei Bedarf bequem wieder zurückgreifen können. Dabei kann es vorkommen, dass Sie einen Bestandteil oder ein Gefäß für eine gängige Rezeptur austauschen möchten, ohne die Rezeptur grundsätzlich zu verändern, z. B. bei einem Bezug von einem anderen Hersteller.

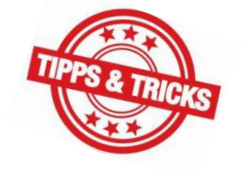

Dies ist sowohl bei Vorlagen als auch bei der Herstellung schnell und komfortabel möglich – in diesem Artikel lesen Sie, wie es geht.

Starten Sie das Modul **Rezepturen** wie gewohnt.

Suchen Sie die gewünschte Vorlage oder Herstellung heraus und markieren Sie diese. Öffnen Sie die **Details – F8**.

| <pre>V</pre> | Rezepturen verv                                                                                                    | valten             |                   |                     |                           |                   |                            |           |                |                   |                                            | ß        | <b>_</b> | · · ·              | ? ©     | ন্ধ ×                 |
|--------------|----------------------------------------------------------------------------------------------------|--------------------|-------------------|---------------------|---------------------------|-------------------|----------------------------|-----------|----------------|-------------------|--------------------------------------------|----------|----------|--------------------|---------|-----------------------|
|              | Suchbegriff                                                                                                    | salicyl            |                   | 0                   | Vorlag                    | ge 📃 Hers         | stellung                   | St        | tatus          |                   | -                                          | EK       | KOB      |                    |         | •                     |
|              | Filterkriterien                                                                                                    | nur aktive Rez     | zepturen / Vorlag | ge / Eigene Herstel | lungen und                | alle Vorlage      | n                          |           | Preisermittlun | g inkl. Fest      | zuschlag                                   |          |          |                    |         |                       |
|              | Bezeichnung                                                                                                    |                    |                   | Gesamtmer           | ige Hil                   | Ifstaxe-VK        | VK (Ø-                     | EK)       | VK (Eig. EK)   | Eig. Preis        | Datum                                      |          | Р        | H A                | Status  |                       |
|              | SALICYLSAEURE FE                                                                                                    | EINES PULV, TRI    | AMCINOLONUM       | 150,000             | 00 g                      | 49,61             | 23                         | ,18       | 23,18          |                   |                                            | Ē2       |          |                    | Erfasst |                       |
|              | SALICYLSAEURE FE                                                                                                    | EINES PULV, VAS    | SELINUM ALBUM     | 20,000              | )0 g                      | 9,34              | 9                          | ,31       | 9,31           |                   |                                            | Ēį       |          |                    | Erfasst |                       |
|              | SALICYLSAEURE FE                                                                                                    | eines pulv, vas    | SELINUM ALBUM     | 100,000             | )0 g                      | 13,03             | 13                         | ,98       | 14,03          |                   |                                            | Ē        |          |                    | Erfasst |                       |
|              | Salicylsäure 5%-Lö                                                                                                    | isung              |                   | 100,0000            | ) ml                      | 8,38              | 7                          | ,71       | 7,71           |                   |                                            |          |          |                    | Erfasst |                       |
|              | Salicylvaseline 10%                                                                                                    | 6                  |                   | 50,000              | )0 g                      | 9,21              | 8                          | ,51       | 8,51           |                   |                                            | Ē/       |          |                    | Erfasst |                       |
|              | Bestandteile DAR Packungsgröße PZN   ACID SALICYL PULV SUBT 100g 01700484   VASELINUM ALBUM 1000g 01710258   KRUKE MIT DECKEL WEISS KST 50g 02598935 |                    |                   |                     |                           |                   |                            |           |                | M<br>5<br>45<br>1 | enge Ein<br>,0000 g<br>,0000 g<br>,0000 St | nheit    |          |                    |         |                       |
|              | Plau                                                                                                    | usibilitätsfreigat | be durch          |                     |                           |                   | Protokollfreigabe durch    |           |                |                   |                                            |          |          |                    |         |                       |
|              | PI                                                                                                    | ausibilitätsprote  | okoll-Nr.         |                     | Herstellungsprotokoll-Nr. |                   |                            |           |                |                   |                                            |          |          |                    |         |                       |
| lis          |                                                                                                    |                    | Kunde             |                     | Arzt                      |                   |                            |           |                |                   |                                            |          |          |                    |         |                       |
| et           | Bearbeiter Gärtner, Norbert KOB                                                                                                    |                    |                   |                     |                           |                   | letzte Verwendung 19.04.20 |           |                |                   |                                            |          | 4.2021   |                    |         |                       |
| Str          | rg                                                                                                    | Suchen             | Neu               | Löschen             |                           | Subst<br>Therapie | Preisba:<br>wechse         | sis<br>In | Details        | Druck             | en                                         | Kontakte |          | Verhältn<br>ändern | is i    | An Kasse<br>ibergeben |
| A            |                                                                                                    | F2                 | F3                | F4                  |                           | F6                | F7                         |           | F8             | F9                |                                            | F10      |          | F11                |         | F12                   |

Im Reiter **Rezepturdetails** sind alle Bestandteile und Gefäße, die zur Rezeptur gehören, aufgelistet. Das Icon in der ersten Spalte, das den Hilfstaxen-Status des jeweiligen Artikels anzeigt, kann zum Austauschen des Artikels angeklickt werden.

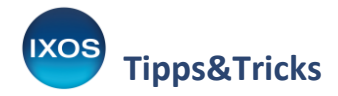

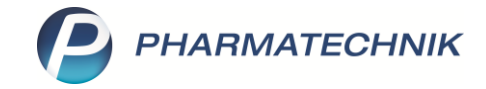

| Rezepturen verwalten > Rezeptur aktualisieren                                                                                               |                                      |                                | Ĺ              | ₽₽?                                   | @ & ×                               |  |  |
|----------------------------------------------------------------------------------------------------|--------------------------------------|--------------------------------|----------------|---------------------------------------|-------------------------------------|--|--|
| Bezeichnung                                                                                                    | Gesamtmeng                           | e Hilfstaxe-VK                 | VK(ØEK)        | VK(Eigener EK)                        | ▲ 5                                 |  |  |
| Salicylvaseline 10%                                                                                                    | 50,0000 g                            | 9,21                           | 8,51           | 8,51                                  | ▼ 5                                 |  |  |
| Bearbeiter* Gärtner, Norbert<br>Arbeitskategorie* Salbe<br>Bezeichnung* Salicylvaseline 10%<br>Rezepturdetails Zusatz-Info Kontaktzuordnung |                                      | Erfasst                        |                |                                       |                                     |  |  |
|                                                                                                    |                                      |                                |                |                                       |                                     |  |  |
| Bestandteil                                                                                                    | AA/AD Mengeneing                     | abe Einheit                    | Menge g Menge  | ml Preis                              | Pa                                  |  |  |
| 🛃 🗙 ACID SALICYL PULV SUBT                                                                                                    |                                      | 5 g -                          | 5,0000 5,00    | 00 0,48                               |                                     |  |  |
| S ★ VASELINUM ALBUM                                                                                                    | ad                                   | 50 g                           | 45,0000 45,00  | 00 0,80                               |                                     |  |  |
| Gefäß                                                                                                    |                                      | Packungsgröße                  | Menge Einheit  | Anz. Etikett                          | Preis                               |  |  |
| KRUKE MIT DECKEL WEISS KST                                                                                                    | -                                    | 50g                            | 1 St           | 0                                     | 0,46                                |  |  |
| Qualitätszuschlag 🗧                                                                                                    |                                      |                                | Rezepturzuschl | ag                                    | 6,00                                |  |  |
| Festzuschlag                                                                                                    |                                      |                                | Net            | to                                    | 7,74                                |  |  |
| Gesamtmenge 50,0000 g 50,0000 n                                                                                                    | l                                    | MwSt.                          |                |                                       |                                     |  |  |
| Eigener Preis € KOB                                                                                                    |                                      |                                | Hilfstaxe-     | VK 9,2                                | 1 KOB -                             |  |  |
| Strg     Speichern     Suchen     Neu     Bestandteil<br>löschen     Bestandteil<br>einfüg       Alt     F1     F2     F3     F4     F5     | teil Preisbas<br>en wechsel<br>F6 F7 | s Gefäß<br>n vorschlagen<br>F8 | Drucken Kontal | te Verhältnis<br>ändern<br><b>F11</b> | An Kasse<br>übergeben<br><b>F12</b> |  |  |

Im Beispiel soll die Salicylsäure ausgetauscht werden – klicken Sie also auf das Mörser-Icon in der ersten Spalte, das einen Hilfstaxen-Bestandteil symbolisiert.

| <u>R</u> eze | ptur | details Zusatz-Info Kontaktzuordnung |       |      |
|--------------|------|--------------------------------------|-------|------|
|              |      | Bestandteil                          | AA/AD | Meng |
| ۲            | ×    | ACID SALICYL PULV SUBT               | <br>- |      |
| ತ            | ×    | VASELINUM ALBUM                      | ad    |      |
|              |      |                                      |       |      |

Es öffnet sich das Fenster **Rezepturbestandteil austauschen** bzw. **Gefäß austauschen**. Es werden dabei alle Artikel innerhalb derselben Taxierungsgruppe zum Austausch angeboten. Suchen Sie den gewünschten Artikel aus.

Falls zum Artikel noch kein Umrechnungsfaktor hinterlegt ist, öffnet sich die ein Dialog dazu automatisch beim Bestätigen mit **OK – F12** oder bei Auswahl von **Umrechnung – F5**.

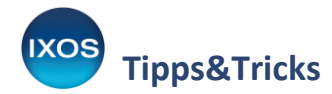

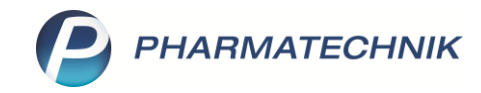

| ezepturbestandteil austauschen          |         |          |                   | 🕞 🕄          |
|-----------------------------------------|---------|----------|-------------------|--------------|
| Bezeichnung                             |         |          | DAR Einheit       | PZN          |
| ACID SALICYL PULV SUBT                  |         |          | 100g              | 01700484     |
| Taxierungsgruppe ACIDUM SALICYLICUM PLV | /.subt. |          |                   |              |
| Suchbegriff *                           |         |          | Q                 |              |
| nur Lagerartikel                        |         |          |                   |              |
| Bezeichnung                             | Einheit | PZN      | Anbieter          |              |
| SALICYLSAEURE PULVER                    | 1kg     | 03946120 | Caesar & Loretz G | mbH          |
| SALICYLSAEURE PULVER                    | 5kg     | 03947438 | Caesar & Loretz G | mbH          |
| SALICYLSAEURE MIKRONISIERT              | 100g    | 03948107 | Caesar & Loretz G | mbH          |
| SALICYLSAEURE MIKRONISIERT              | 250g    | 03948320 | Caesar & Loretz G | mbH          |
| SALICYLSAEURE MIKRONISIERT              | 1kg     | 03948515 | Caesar & Loretz G | mbH          |
| SALICYLSAEURE MIKRONISIERT              | 5kg     | 03951799 | Caesar & Loretz G | mbH          |
| SALICYLSAEURE FEINES PULV               | 100g    | 08599203 | Euro OTC & Audor  | Pharma Gn 🗸  |
| Suchen Umrechnung Artikel-<br>details   |         |          |                   | OK Abbrechen |
| F2 F5 F8                                |         |          |                   | F12 Esc      |

Hinterlegen Sie hier den Stoffgehalt des gewählten Artikels in Relation zum Hilfstaxenartikel. Im Beispiel handelt es sich bei beiden Artikeln um die reine Substanz und die gleiche Einheit (Gramm), womit sich der gleiche Stoffgehalt ergibt.

Die abweichende Packungsgröße und damit Substanzmenge pro Packung wird von IXOS berücksichtigt. Bestätigen Sie mit **OK – F12**.

| Rezepturbestandteil austauschen                   |                      |            |                         |
|---------------------------------------------------|----------------------|------------|-------------------------|
| Bezeichnung                                       |                      | DAR Einhei | t PZN                   |
| ACID SALICYL PULV SUBT                            |                      | 100g       | 01700484                |
| Umrechnung zu Hilfstaxeneintrag festlegen         |                      |            | 🖸 🖸 🖓                   |
|                                                   | gewählter Artikel    | Hilfs      | staxeneintrag           |
| Bezeichnung*                                      | SALICYLSAEURE PULVER | ACIE       | DUM SALICYLICUM PL      |
| DAR                                               | PUL                  |            |                         |
| PZN                                               | 03944598             | 0170       | 00484                   |
| Menge / Einheit*                                  | 250 g                |            | 100 g                   |
| Dichte                                            | g / ml               |            | g / ml                  |
|                                                   |                      | _          |                         |
| Menge*                                            | 250,00000 g 🖉        | ]          |                         |
| Stoffgehalt des Artikels entspricht*              | 100,00 % des Hilftax | eneintrags |                         |
|                                                   |                      |            |                         |
| Artikel-<br>details<br><b>F8</b>                  |                      |            | OK Abbrechen<br>F12 Esc |
| Suchen Umrechnung Artikel-<br>details<br>F2 F5 F8 |                      |            | OK Abbrechen            |

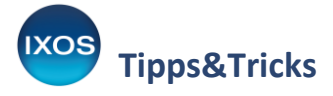

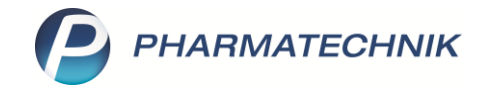

Die Rezeptur enthält nun den neu ausgewählten Bestandteil. **Speichern** Sie mit **F1**.

| Y                                                                                                    | R                                                                         | eze       | pturen verw                               | alten > Rez                                 | eptur aktualisier       | en |                                     |                        |                               |                |          |                               | ß                           | ₽₽?          | @ 4   | ] × |
|----------------------------------------------------------------------------------------------------|---------------------------------------------------------------------------|-----------|-------------------------------------------|---------------------------------------------|-------------------------|----|-------------------------------------|------------------------|-------------------------------|----------------|----------|-------------------------------|-----------------------------|--------------|-------|-----|
| Bez                                                                                                    | eic                                                                       | hnu       | ing                                       |                                             |                         |    |                                     |                        | Gesamtmenge Hilfstaxe-VK VK(Ø |                |          | VK(ØEK)                       | K) VK(Eigener EK)           |              |       | 5   |
| Sali                                                                                                    | Salicylvaseline 10%                                                       |           |                                           |                                             |                         |    |                                     |                        | 50,0000 g                     | 9,21 8,45 8,45 |          |                               |                             | ,45          |       | 5   |
|                                                                                                    | А                                                                         | Arbe<br>B | Bearbeiter<br>eitskategorie<br>ezeichnung | r* Gärtner, No<br>* Salbe<br>g* Salicylvase | orbert<br>line 10%      |    |                                     |                        |                               | Y Erfasst      |          |                               |                             |              |       |     |
| <u>R</u> e                                                                                                    | zeț                                                                       | ptur      | rdetails Zu                               | isatz-Info <u>K</u> o                       | ontaktzuordnun <u>c</u> | l  |                                     |                        |                               |                |          |                               |                             |              |       |     |
|                                                                                                    |                                                                           |           | Bestandtei                                | l                                           |                         |    |                                     | AA/AD                  | Mengeneingabe                 | Einheit        | N        | lenge g                       | Menge m                     | I Preis      | Pa    |     |
| 0                                                                                                    | 9                                                                         | ☆         | SALICYLSAE                                | URE PULVER                                  |                         |    |                                     |                        | þ                             | jg ∙           |          | 5,0000                        | 5,0000                      | 0,48         |       |     |
| •                                                                                                    | 9                                                                         | *         | VASELINUN                                 | ALBUM                                       |                         |    |                                     | ad                     | 50                            | 50 g 45,0      |          | 45,0000                       | 45,0000                     | ) 0,80       |       |     |
|                                                                                                    |                                                                           |           | Gefäß                                     |                                             |                         |    |                                     |                        |                               | Packung        | saröße   | Menge                         | Finheit                     | Anz Etikett  | Preis |     |
|                                                                                                    | 4                                                                         | +         |                                           |                                             | C VCT                   |    |                                     |                        |                               | Tackung        | 50a      | 1 Menge                       | C+                          | Anz. Elikett | 0.46  | -   |
|                                                                                                    |                                                                           |           |                                           |                                             |                         |    |                                     |                        | 509                           | '              | 51       | Ū                             | 0,40                        |              |       |     |
|                                                                                                    |                                                                           | Qu        | alitätszusc                               | hlag                                        |                         |    | €                                   |                        |                               |                |          | urzuschlag                    | 6,00                        |              |       |     |
|                                                                                                    | Festzuschlag     €       Gesamtmenge     50,0000     g     50,0000     ml |           |                                           |                                             |                         |    |                                     |                        |                               |                | Netto    |                               | 7,                          | 74           |       |     |
|                                                                                                    |                                                                           |           |                                           |                                             |                         |    |                                     |                        |                               |                |          |                               | MwSt.                       |              |       |     |
| Eigener Preis € KOB                                                                                                    |                                                                           |           |                                           |                                             |                         |    |                                     |                        |                               | lilfstaxe-Vk   | 21 KOB   | •                             |                             |              |       |     |
| Speichern     Suchen     Neu     Bestandteil<br>löschen     Bestandteil<br>einfügen       Alt     F1     F2     F3     F4     F5 |                                                                           |           |                                           |                                             |                         | F6 | Preisbasis<br>wechseln<br><b>F7</b> | Gefä<br>vorschla<br>F8 | ß I                           | Drucken        | Kontakte | e Verhältnis<br>ändern<br>F11 | is An Kas<br>übergel<br>F12 |              |       |     |

Wählen Sie schließlich aus, ob die geänderte Rezeptur als Kopie gespeichert werden soll oder ob die ursprüngliche Rezeptur durch die geänderte Version ersetzt werden soll.

| Änderungen der Rezeptur speichern                                                               |        | ? |
|-------------------------------------------------------------------------------------------------|--------|---|
| Sie haben Änderungen an einer bestehenden Rezeptur vorgenommen.<br>Möchten Sie diese Änderungen |        |   |
| 🔘 speichern unter der Bezeichnung                                                               |        |   |
| Salicylvaseline 10% (Kopie)                                                                     |        |   |
| speichern und bestehende Rezeptur ersetzen                                                      |        |   |
| Salicylvaseline 10%                                                                             |        |   |
|                                                                                                 |        |   |
|                                                                                                 |        |   |
|                                                                                                 |        |   |
|                                                                                                 |        | _ |
| OK Ab                                                                                           | breche | n |
| F12                                                                                             | Esc    |   |